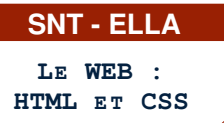

#### PARTIE 1: CONCEPTION D'UNE PAGE WEB À PARTIR D'UN MODÈLE

## 1. EXERCICE

Compléter les propriétés du CSS permettant d'obtenir la mise en page suivante où chaque bordure a pour épaisseur 5px.

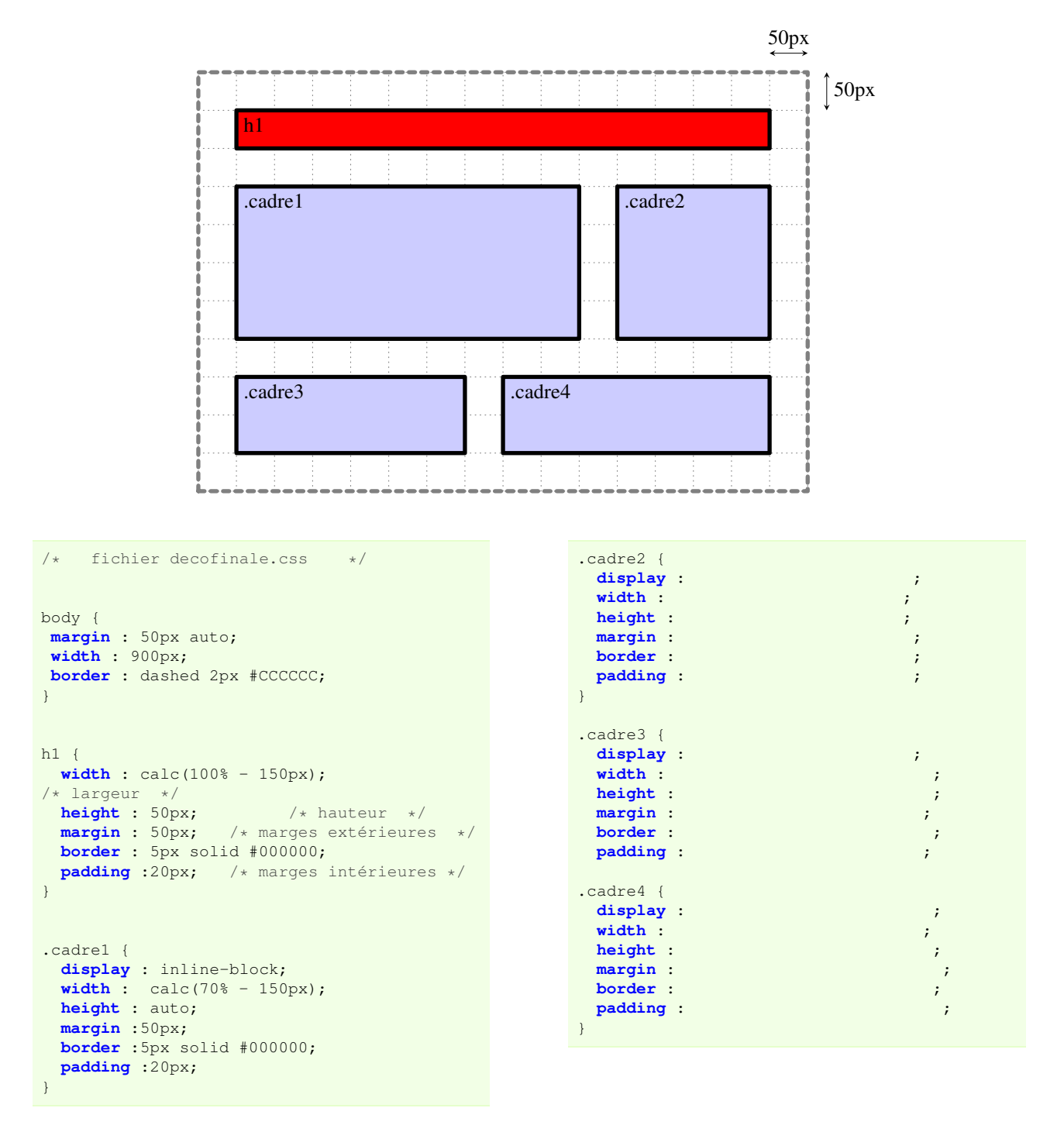

#### **2. ATTENTION AUX BORDURES**

Dans le calcul de la largeur des blocs, il faut tenir compte de l'épaisseur des bordures.

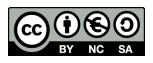

## PARTIE 2: AMÉLIORATIONS DE LA DÉCORATION DE LA PAGE WEB PRÉCÉDENTE

## LA PROPRIÉTÉ BORDER-RADIUS PERMET D'ARRONDIR UNE BORDURE. .monbloc { border-radius : 8px ; /\* les angles sont arrondis d'un rayon de 8px \*/ } IL EST POSSIBLE DE CHANGER LA POLICE DE CARACTÈRES D'UN BLOC. • Aller sur https://fonts.google.com/ pour choisir une police de caractères • Cliquer sur le bouton Get Embed Code puis sur @import • Copier/coller la ligne @import url ('https://fonts.google....); tout en haut du fichier CSS @import url('https://fonts.googleapis.com/css2?family=...'); • Copier/coller la ligne font-family: ... ; dans le bloc où l'on veut utiliser cette police de caractère. .monbloc { font-family: "PoliceChoisie", sans-serif; }

- 1. Récupérer les deux fichiers nommés htmlfinal.html et decofinale.css correspondants à la mise en page de la partie 1.
- 2. Compléter le fichier css afin d'obtenir une page web plus attractive avec notamment :
  certains cadres arrondis
  certains arrières plans colorés
  certaines polices de caractères changées

DEPÔT 1 déposer <u>htmlfinal.html et decofinale.css</u> sur https://entraide-ella.fr

# PARTIE 3: TRAVAIL D'INVENTION : FAKE NEWS

#### - Cahier des charges -

Fabriquer une page web constituée d'une **image**, ainsi que des fichiers **fakenews.html** et **fakenews.css** qui ressemble à une page officielle par son sérieux et sa mise en page mais qui renferme une **fausse information**.

- Relire votre page de nombreuses fois afin de faire disparaitre toute faute d'orthographe (rédhibitoire).
- Améliorer le rendu par un choix sobre et approprié de couleurs.

| L            | a reine d'Angleterre est née la même année que Marilyn                                                                                                    |
|--------------|----------------------------------------------------------------------------------------------------|
| N            | Ionroe                                                                                                    |
| E            | Ulle règne depuis soixante-sept ans et est à la tête de l'une des                                                                                                    |
| p<br>E<br>ir | lus grandes fortunes d'Angleterre.<br>Donald Trump, en difficultés financières suite à un mauvais<br>nvestissement boursier, lui aurait demandé son aide .<br>Elizabeth II et Trump |
| E            | lle aurait accepté de lui porter secours en échange de parts                                                                                                    |
| d            | ans ses sociétés.                                                                                                    |
| 7            | rump a déclaré :<br>Thank you my Queen, and bless you!<br>"No Queen in our business!"                                                                                               |

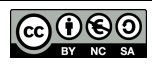

fr